xfixcentral.com

# How to Block Ads on Twitter

## How to block ads on the Twitter mobile app

- Open the Twitter app on your mobile device.
- Tap on your profile picture at the top left corner to access the menu.
- Select "Settings and privacy" from the menu.
- Tap on "Privacy and Safety."
- Scroll down and tap on "Data usage."
- Toggle on the "Data Saver" option.

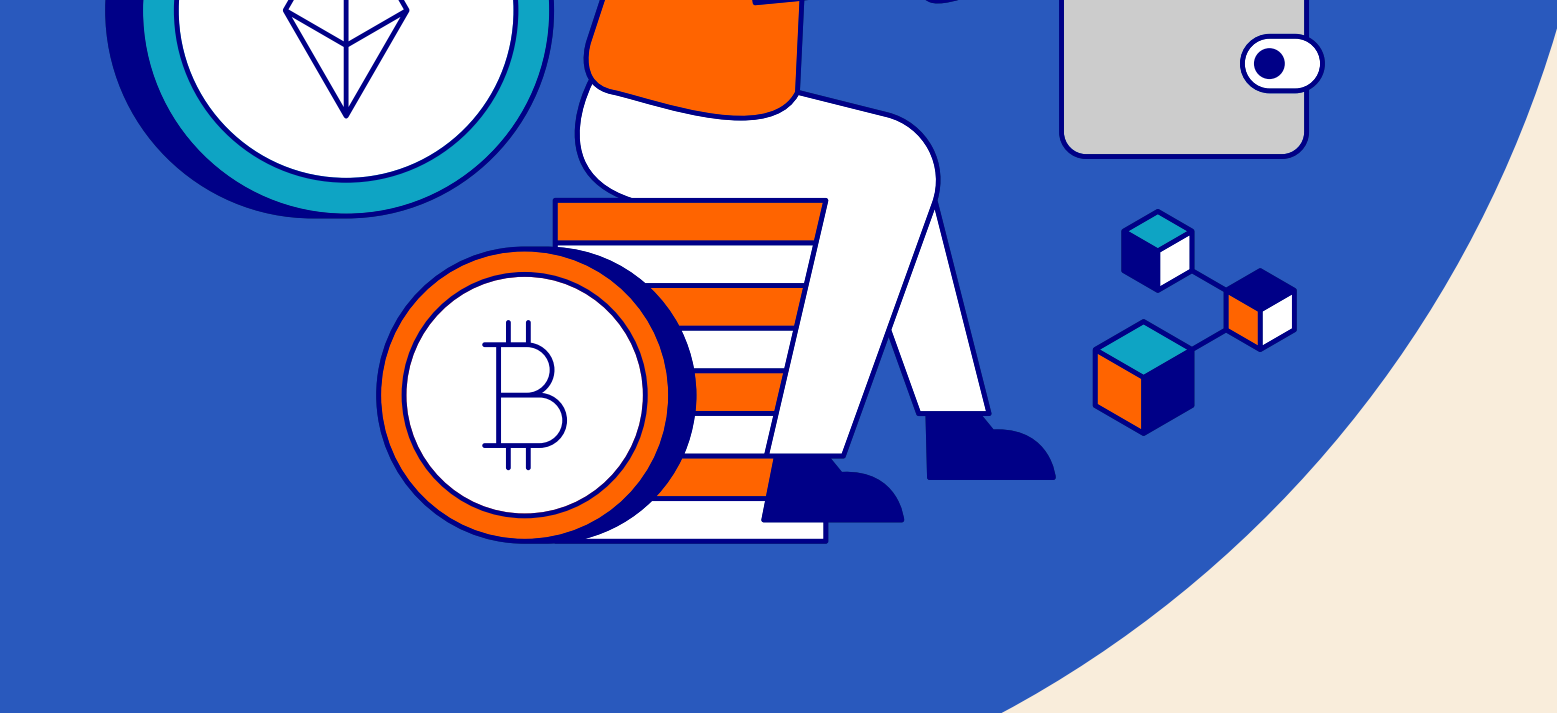

## How to block ads on Twitter using a desktop

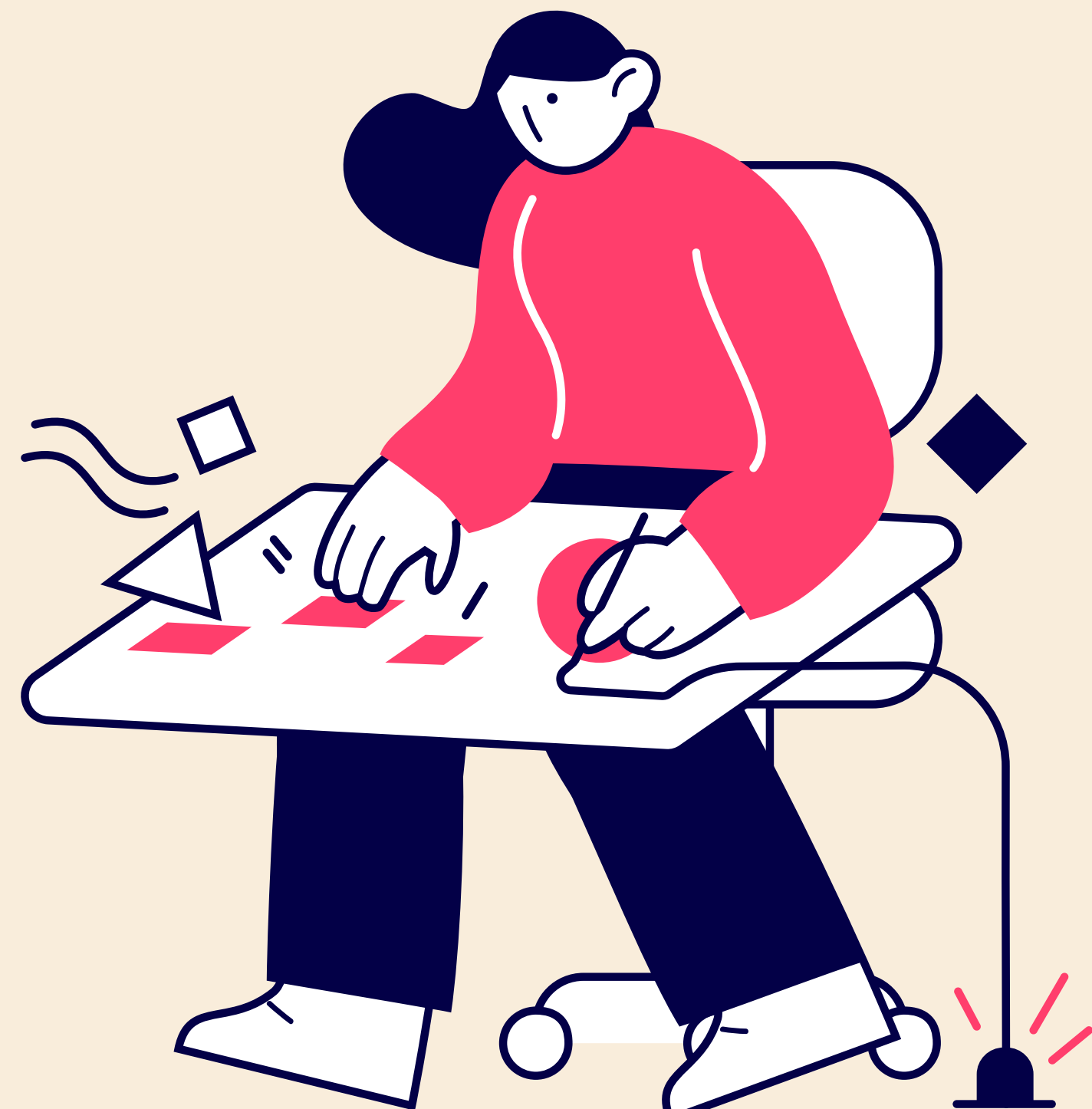

- Open your preferred web browser and go to the Twitter website.
- Log into your Twitter account.
- Click on your profile picture at the top right corner to access the drop-down menu.
- Select "Setting's and privacy" from the menu.
- Click on "Privacy and Safety" in the left sidebar.
- Scroll down to the "Safety" section and click on "Data usage."
- Enable the "Data Saver" option to block ads from appearing on the Twitter website.

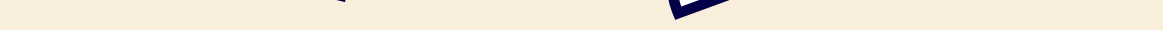

#### How to block all ads on Twitter

The only option which you can employ to block all Twitter ads is by using third party extentions. The extensions include:

- AdBlock Plus
- uBlock Origin
- AdGuard

#### Tips for effectively blocking ads on Twitter

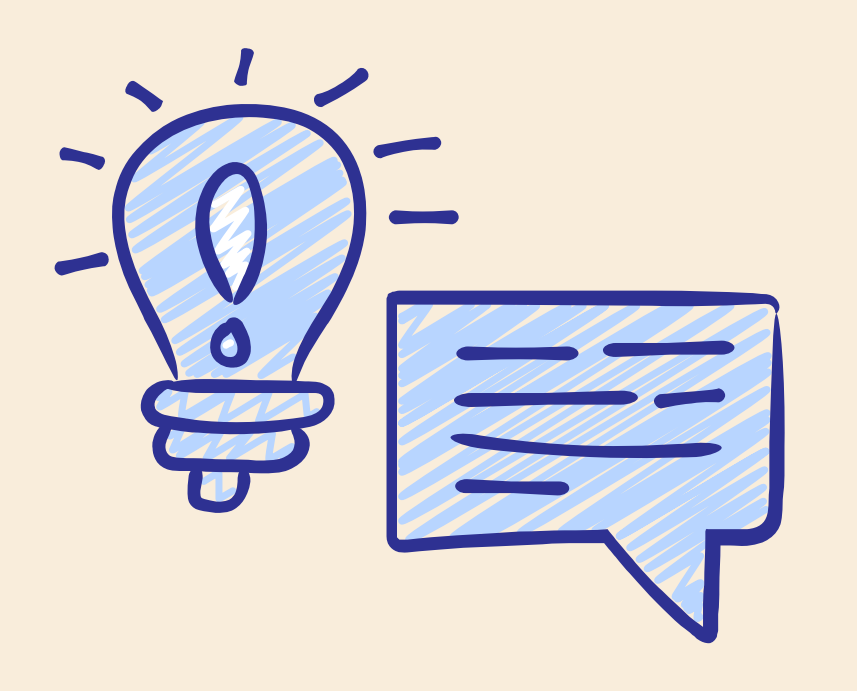

- Keep your ad-blocking extensions or add-ons up-to-date to ensure they are effective against the latest ad formats.
- Regularly clear your browser's cache and cookies to optimize performance.
- Customize your Twitter experience by unfollowing accounts that frequently promote ads.
- Report any intrusive ads that manage to slip through the blocking mechanisms to Twitter's support team.

### Alternative methods for ad-blocking on Twitter

- Modifying your computer's host file to redirect adrelated domains to non-existent addresses.
- Utilizing network-wide ad-blocking solutions, such as Pi-hole, which block ads at the network level.

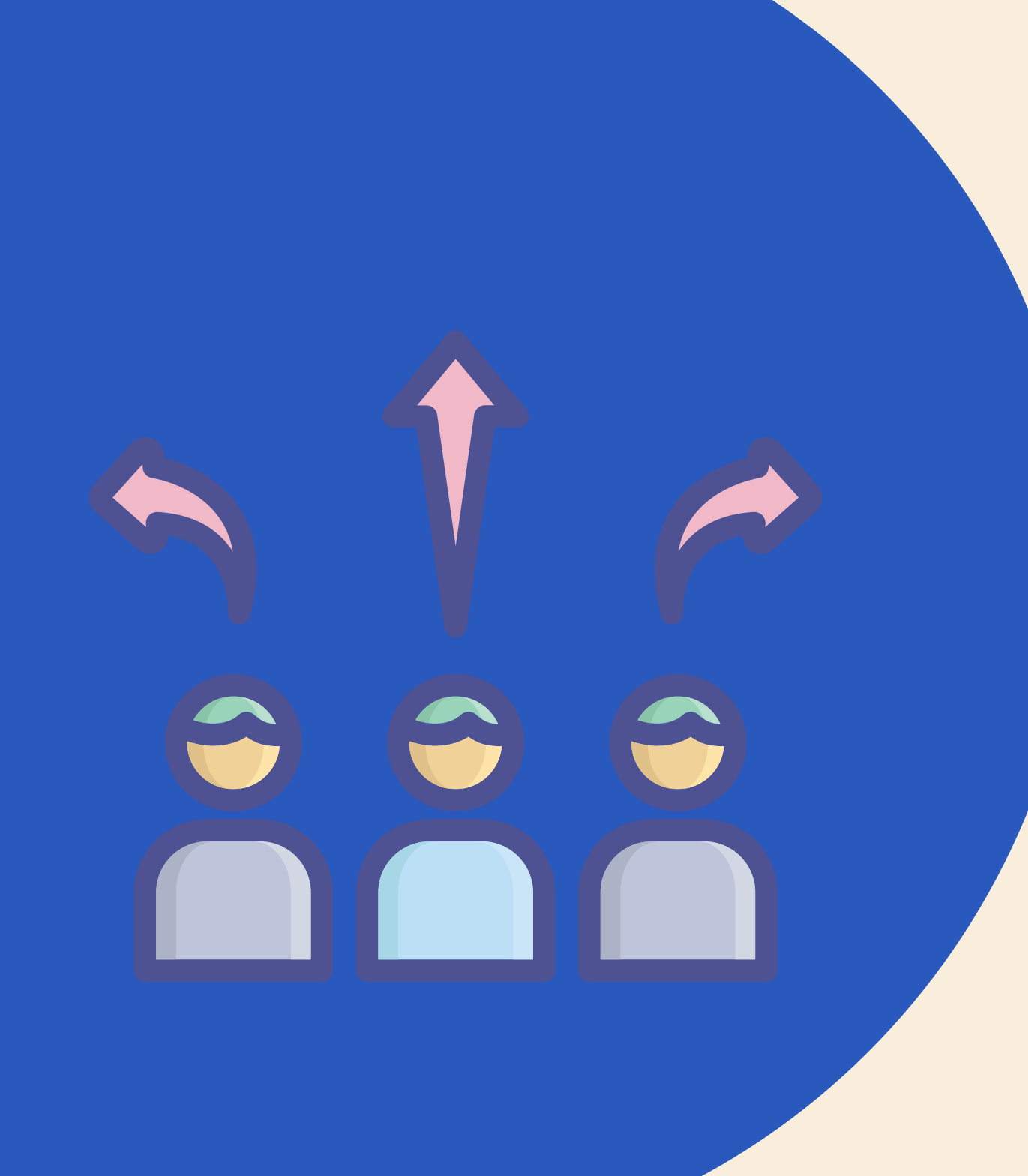